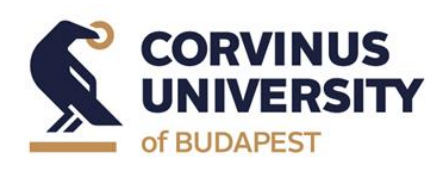

**Department of International Relations** 

May 2024

# Thesis topic and Thesis Seminar application in Neptun system

# Manual for students in the International Relations BA program

## The Thesis Seminar application process:

- On the "Thesis application" interface, the thesis topic selection is made by selecting a topic from the lecturer-topic rows in Neptun.
- List of topics and thesis supervisors (lecturers) will be available in Neptun from 29<sup>th</sup> April 2024, students can choose topics from the given list.
- Students should choose a topic even if they do not intend to take the Thesis Writing Seminar I. courses in the autumn semester of 2024. In this case, they can only apply for this course in the autumn semester of 2025.
- Students can apply for thesis topics in Neptun between 6<sup>th</sup> May 2024 8:00 a.m. and 10<sup>th</sup> May 2024 12:00 p.m.
- Students must choose at least **5 topics.**
- If students do not apply for the required minimum number of topics or are not assigned to any of the topics they applied to, the Department will assign them to one of the remaining topics.
- The thesis supervisor will mark each application as "Supported" or "Not supported" by the deadline.
- Students must fill in the title of the thesis and the research plans (in Neptun: Topic plan). The research plans must be at least 10 sentences long. In addition to the submitted research plans, it is recommended to include a relevant research background (if there is any), language skills and personal motivation.
- Allocation of the topics is based on the students' and the thesis supervisors' preferences. The decision regarding the allocation of topics will be based on the materials (working title, research plan, preference order) submitted by the student via Neptun and on the ranking of the thesis supervisors. The final approval is given by the Programme Director, after all students have been assigned to the topics. Please note that due to capacity limitations, we are unable to guarantee that all students will be assigned to the topic they marked on first place. Thank you for your cooperation and understanding in advance.
- The final allocation of the thesis topics will be displayed in Neptun.

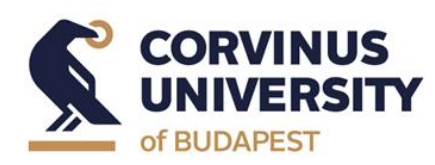

**Department of International Relations** 

May 2024

- Technical instructions are attached below.

#### Help

- If you have questions about the manual please contact Adrienne Komanovics (adrienne.komanovics@uni-corvinus.hu) or the Programme Directors: at the BA programme Zoltán Gálik (zoltan.galik@uni-corvinus.hu), at the MA programme Bernadett Lehoczki (bernadett.lehoczki@uni-corvinus.hu).
- If you need technical assistance, please report the problem in the "Do it online!" system at <a href="https://hub.uni-corvinus.hu/">https://hub.uni-corvinus.hu/</a>. If your student status has been terminated, you can write to <a href="student.office@uni-corvinus.hu">student.office@uni-corvinus.hu</a>. If you have any questions regarding the Thesis Seminar application process, please contact the Education Management staff at <a href="mailto:om@uni-corvinus.hu">om@uni-corvinus.hu</a>. Please be aware that assistance is available during working hours on weekdays.

### **Thesis Seminar**

Students must sign up to the relevant course of the thesis seminar (Thesis Seminar in the MA programme or Thesis Writing Seminar in the BA programme) during the period of enrollment.

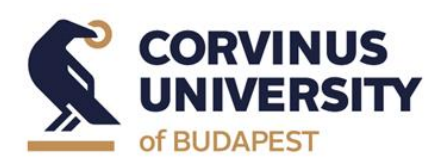

**Department of International Relations** 

May 2024

# Manual for topic selection

1. Choose "Studies" menu and "Degree Thesis/Thesis application" submenu.

| eptun.Net BCE_H3 ×                                                                                                    | +                                                                                                    | o - a                          |
|----------------------------------------------------------------------------------------------------|----------------------------------------------------------------------------------------------------|--------------------------------|
| C 🗎 neptun3r.web.uni-c                                                                                                    | corvinus.hu/hallgatoi/main.aspx?ctrl=inbox&dissub=true                                                                                                    | ☆ #                            |
| ing   Business Administration ar                                                                                                    | nd Management - Bachelor of Arts / Bachelor of Science / Bachelor of Profession(2BNGMEN17MBP)(A Tesz                                                                                                    | t Teszt - GGI1WR   (09:56) Log |
| Education Admin. Nep                                                                                                    | Attas Street                                                                                                    |                                |
|                                                                                                    |                                                                                                    | U U V                          |
| y data Studies Subjects                                                                                                    | a Examı Finances Information Administration                                                                                                    |                                |
| Training data<br>Neptus Term data                                                                                                    | iges -                                                                                                    |                                |
| Class schedule<br>Grade average                                                                                                    | Filters Message types: All messages                                                                                                    |                                |
| ty the fre Gradebook                                                                                                    | Cest Opersonal messages                                                                                                    |                                |
| Milestones                                                                                                    | System messages                                                                                                    |                                |
| Field practice<br>Consultations                                                                                                    |                                                                                                    |                                |
| Messa Advancement                                                                                                    | r message                                                                                                    |                                |
| Inbox Degree thesis/Thesis a     Sent more the sector of the sector of the sector | pp lication                                                                                                    | 🗎 🛎 🛃                          |
| <ul> <li>Settings</li> <li>Directory</li> </ul>                                                                                                    | Actions: Collete                                                                                                    | 1 2 Page size 500 V            |
|                                                                                                    | Octe Sender Subject                                                                                                    | Receive date                   |
| Favourite functions                                                                                                    | 🗌 System message 🔰 MOODLE ködü tärgyon lévő Proctorált írásbeli vírsga tígusú vírsgara űgyintéző általi jstentkeztetés történtt                                                                                                    | 5/20/2021<br>3:31:28 PM        |
|                                                                                                    | System message 🔀 MOODLE Moodle tárgy M1 kurzusára ügyintéző által jelentkezés történt.                                                                                                    | 5/20/2021<br>3:30:28 PM        |
|                                                                                                    | 🗌 System message 🛛 MOODLE Moodle tárgyra ügyintéző által jelentkezés történt.                                                                                                    | 5/20/2021<br>3:29:38 PM        |
|                                                                                                    | 🗌 System message 🛛 🔀 ZILSONNV378 Francia (szakmai lároz G01 kurzusáról ügyintéző által lejelentkezés lörtént,                                                                                                    | 5/19/2021<br>2:12:46 PM        |
|                                                                                                    | 🗌 System message 🔰 71L50NNV37B Francia (szakmai tárgyról ügyintéző által lejelentkezés történt,                                                                                                    | 5/19/2021                      |
|                                                                                                    | NEPTUN Team                                                                                                    | 5/18/2021                      |
| Calendar 😏 🔀                                                                                                    | NEPTUN Csoport //                                                                                                    | 8:31:04 PM<br>5/18/2021        |
| 2021. május 🕨                                                                                                    | NEPTUN Coopert // G Internation Concernment - Concernment - Concernment | 8:20:08 PM<br>5/17/2021        |
| H K Sze Cs P Szo V                                                                                                    | NEPTIN Coopert //      Increased on the network of sevens in number converses in number converses of 2021 and 2022                                                                                                    | 11:14:14 AN<br>5/17/2021       |
| 3 4 5 6 7 8 9                                                                                                    | NEPTUN Csoport // A ABOX Stillendium Hungarkum Mentornatozata retveteit nirdet mentori szerep betőltésére a 2021/2022-es tanévre     NEPTUN Lese                                                                                                    | 11:02:57 AM                    |
| <b>10 11 12</b> 13 14 15 16                                                                                                    | NEPTUN Cooper // 🤐 POTPALYAZAT 2021/2022 es tanév tavaszi félévére / EXTENDED ROUND for 2021/2022 academic, year SPRING semester                                                                                                    | 5/16/2021<br>1:57:19 PM        |
| 24 25 26 27 28 29 30                                                                                                    | □ NEPTUN Team<br>NPTUN Scoport // ≍ Jelentkezz, véleményezz kreativ anyagokati                                                                                                    | 5/15/2021<br>6:50:57 PM        |
|                                                                                                    | NEPTUN Team     Finiékeztető: Hondá el véleményedet 2021. május 17-igl / Evaluate your teachers and courses by 17 May 2021                                                                                                    | 5/15/2021                      |
| 31 1 2 3 4 5 6                                                                                                    | NCPTUN (soport //                                                                                                    | 0.37.09 61                     |
| 31 1 2 3 4 5 6<br>2órák ⊉Vizsgák                                                                                                    | REFUN Scoper // S Corenavirus vaccination is now available to all foreign nationals living in Hungary                                                                                                    | 5/12/2021<br>7:47:37 PM        |

## 2. Click on "Thesis application" button.

| veptunivet BOE_PS × 1                                                                                                    | •                                                                                                    | 0 - 5                                                                                                    |
|----------------------------------------------------------------------------------------------------|----------------------------------------------------------------------------------------------------|----------------------------------------------------------------------------------------------------|
| → C                                                                                                    | rvinus.hu/hallgatoi/main.aspx?ismenuclick=true8kctrl=0223                                                                                                    | ☆ 身 (                                                                                                    |
| Ining   Business Administration and                                                                                                    |                                                                                                    | ILTHEP/(A                                                                                                    |
| Education Admin. Neptu                                                                                                    | n Meet Street           Exams         Finances         Information         Administration                                                                                                    |                                                                                                    |
| Neptun news     Neptun mobile  Try the free Neptun app on your Android or IOS smartphone.                                                                                | Degree thesis/Thesis application Advers 2021 Barbane (1999)     Degree thesis     Szakdolgozat cim                                                                                                    |                                                                                                    |
| Hessages     Inbex (736)     Settings     Directory      Favourite functions                                                                                             | Projici     Prini: Szakódojasz cém     Prini: Hit: Szakódojasz cém     bicturist: Oktani Teast     bicgin upót szakódojasz césze     bicgin upót szakódojasz césze 2000 PM     bicturi diszeri ////2018 3:1200 PM     bicki césze     bicdu césze:     bicdu césze:     bicdu césze:     kiszü césze: Kem | Largissger Hungartan     Organizational unit:     Othera status:     Acagoment result:      Acagoment result: |
| Calendar                                                                                                    | Onsorption:     Reviewer/Consultant     Tropic plan     Consultations     Thesis admission rev                                                                                                    | uport Upfood degree thesis View degree thesis Print details of degree thesis Download review form Sump to virtual space                                                                                                    |
| Su Mo Tu We Th Fr Ss<br>25 26 27 28 29 30 1<br>2 3 4 5 5 7 8<br>9 10 11 12 3 14 15<br>16 17 18 19 20 21 22<br>23 24 25 24 27 28 29<br>30 31 1 2 3 4 5<br>♥Classes ♥Exams |                                                                                                    |                                                                                                    |

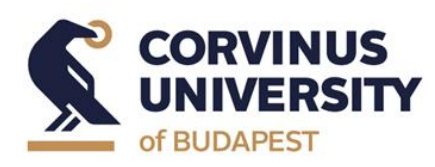

**Department of International Relations** 

#### May 2024

3. Set the "Period" and "Type" filters (corresponding to you study programme and the appropriate academic year) and click on the "List" button.

| esis applicatio                                      | n    |                                                                                                    |                                                                                                    |                                       |             |                         |                                                |                     |                     | Ľ                   |
|------------------------------------------------------|------|----------------------------------------------------------------------------------------------------|----------------------------------------------------------------------------------------------------|---------------------------------------|-------------|-------------------------|------------------------------------------------|---------------------|---------------------|---------------------|
| Filters                                              | Pe   | riod: 2020/21/2 Komr                                                                               | nunikáció és médiatudo                                                                             | mány, <b>Type:</b> All,               | Application | is: No                  |                                                |                     |                     |                     |
| Period:<br>Type:<br>Applications:                    |      | 2<br>4                                                                                             | 020/21/2 Kommunikáci<br>II<br>J                                                                    | ió és 💙<br>V                          |             |                         |                                                |                     |                     |                     |
| noose topic                                          |      |                                                                                                    |                                                                                                    |                                       |             |                         |                                                |                     | 1 🛓                 | 1 🤊                 |
|                                                      |      |                                                                                                    |                                                                                                    |                                       |             |                         |                                                | 1234                | 5 Page si           | ze 20 🗙             |
| hesis selection<br>eriods                            | Туре | Торіс                                                                                              | Title                                                                                              | Module                                | Description | Sign<br>Head up<br>date | Lecturer                                       | Lecturer<br>opinion | Assignmer<br>result | <sup>it</sup> Valid |
| 020/21/2<br>ommunikáció<br>§<br>édiatudomány         | Téma | Egyéni<br>témaválasztás<br>előzetes egyeztetés<br>és személyes<br>konzultáció alapján              | Egyéni<br>témaválasztás<br>előzetes egyeztetés<br>és személyes<br>konzultáció alapján              | Communication<br>and Media<br>Science | 0           | 0                       | Márton<br>Gergely<br>Rétvári,<br>Éva<br>Bodnár |                     |                     | Ð                   |
| <u>020/21/2</u><br>ommunikáció<br>§<br>jédiatudomány | Téma | Nyelv és identitás                                                                                 | <u>Nyelv és identitás</u>                                                                          | Communication<br>and Media<br>Science | 0           | 0                       | Réka<br>Ágnes<br>Benczes                       |                     |                     | Ð                   |
| 020/21/2<br>ommunikáció<br>§<br>lédiatudomány        | Téma | A digitális nemzedék<br>tanulási stratégiája<br>az iskolában és<br>online tanulási<br>körnvezetben | A digitális nemzedék<br>tanulási stratégiája<br>az iskolában és<br>online tanulási<br>környezetben | Communication<br>and Media<br>Science | 0           | 0                       | Olga<br>Csillik                                |                     |                     | Ð                   |
| 020/21/2<br>ommunikáció<br>édiatudomány              | Téma | <u>A fasiszta politikai</u><br>nyelv jeltana                                                       | <u>A fasiszta politikai</u><br><u>nyelv jeltana</u>                                                | Communication<br>and Media<br>Science | 0           | 0                       | József<br>Böröcz                               |                     |                     | Ð                   |
| 020/21/2<br>ommunikáció<br>ś                         | Téma | <u>A játékosítás</u><br>lehetőségei a<br>tanulásban                                                | <u>A játékosítás</u><br>lehetőségei a<br>tanulásban                                                | Communication<br>and Media<br>Science | 0           | 0                       | Olga<br>Csillik                                |                     |                     | Ð                   |
| 020/21/2<br>ommunikáció<br>édiatudomány              | Téma | <u>A karrierépítés</u><br>pszichológiai és<br>kommunikációs<br>vonatkozásai                        | <u>A karrierépítés</u><br>pszichológiai és<br>kommunikációs<br>vonatkozásai                        | Communication<br>and Media<br>Science | 0           | 0                       | Éva<br>Bodnár                                  |                     |                     | Ð                   |
| 020/21/2<br>ommunikáció<br>ś                         | Téma | A kommunikáció és<br>média gazdaság- és<br>társadalomtörténete                                     | <u>A kommunikáció és</u><br><u>média gazdaság- és</u><br>társadalomtörténete                       | Communication<br>and Media<br>Science |             | 0                       | Antal<br>Péter<br>Szántay                      |                     |                     | Ð                   |
| 020/21/2<br>ommunikáció<br>édiatudomány              | Téma | <u>A kommunikáció</u><br>formális és<br>informális dimenziói<br>a munkahelyen                      | <u>A kommunikáció</u><br><u>formális és</u><br>informális dimenziói<br>a munkahelyen               | Communication<br>and Media<br>Science | 0           | 0                       | Gábor<br>István<br>Kovács                      |                     |                     | Ð                   |
| 020/21/2                                             |      | A                                                                                                  | A                                                                                                  | Communication                         |             |                         | Éva                                            |                     |                     |                     |

4. Click on the 🖪 button then a popup menu will start.

| <u>2020/21/2</u><br><u>Kommunikáció</u><br><u>és</u><br><u>médiatudomány</u> | Téma | <u>Egyéni</u><br><u>témaválasztás</u><br><u>előzetes egyeztetés</u><br><u>és személyes</u><br>konzultáció alapján | <u>Egyéni</u><br><u>témaválasztás</u><br><u>előzetes egyeztetés</u><br><u>és személyes</u><br><u>konzultáció alapján</u> | Communication<br>and Media<br>Science | 0 | 0 | Márton<br>Gergely<br>Rétvári,<br>Éva<br>Bodnár      | Ð |
|------------------------------------------------------------------------------|------|----------------------------------------------------------------------------------------------------|----------------------------------------------------------------------------------------------------|---------------------------------------|---|---|-----------------------------------------------------|---|
| 2020/21/2<br>Kommunikáció<br>és<br>médiatudomány                             | Téma | <u>Nyelv és identitás</u>                                                                                         | <u>Nyelv és identitás</u>                                                                                                | Communication<br>and Media<br>Science | 0 | 0 | Réka<br>Ágnes<br>Benczes                            |   |
| <u>2020/21/2</u><br><u>Kommunikáció</u><br><u>és</u><br>médiatudomány        | Téma | A digitális nemzedék<br>tanulási stratégiája<br>az iskolában és<br>online tanulási<br>környezetben                | A digitális nemzedék<br>tanulási stratégiája<br>az iskolában és<br>online tanulási<br>környezetben                       | Communication<br>and Media<br>Science | 0 | 0 | Topic details<br>Registration<br>Cancel application | Ð |
| 2020/21/2<br>Kommunikáció és<br>médiatudomány                                | Téma | <u>A fasiszta politikai</u><br>nyelv jeltana                                                                      | <u>A fasiszta politikai</u><br><u>nyelv jeltana</u>                                                                      | Communication<br>and Media<br>Science | 0 | 0 | József<br>Böröcz                                    | Ð |

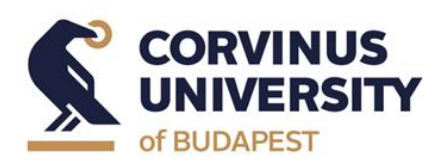

**Department of International Relations** 

May 2024

- 5. Click on "Registration" to start the application process.
- 6. After clicking on "Registration" the "Degree thesis topic data" window pops up where you have to type in the working title (see "Title") and the short research plan (see "Topic plan"). Uploading files is not allowed here. Click on the "Next" button.

| Degree thesis topic dat   | a                  |                       | e ×                            |
|---------------------------|--------------------|-----------------------|--------------------------------|
| *                         | English            | ~                     |                                |
| Title:                    | A játékosítás leh  | etőségei a tanulásban |                                |
| Topic plan:               | This is the text o | f topic plan!         |                                |
|                           |                    |                       |                                |
|                           |                    |                       |                                |
|                           |                    |                       |                                |
|                           |                    |                       |                                |
|                           |                    |                       |                                |
|                           |                    |                       | 🖺 🚔 🥭                          |
| Actions: Delete selected  | d files            |                       | 1 Page size 20 🗸               |
|                           |                    |                       | Select                         |
| File name                 | Extension          | Created at            |                                |
| No result                 |                    |                       |                                |
| Number of results:0-0/0 ( | 0 ms)              |                       | Actions: Delete selected files |
|                           |                    |                       |                                |
|                           |                    |                       |                                |

7. A green tick ( $\checkmark$ ) in the topic row will indicate the successful registration.

| 2020<br>Komn<br>és<br>média | <u>/21/2</u><br>nunikáció<br>atudomány  | Téma | A digitalis nemzedek<br>tanulási stratégiája<br>az iskolában és<br>online tanulási<br>környezetben | A digitalis nemzedek<br>tanulási stratégiája<br>az iskolában és<br>online tanulási<br>környezetben | Communication<br>and Media<br>Science | 0 | 0 |           | Olga<br>Csillik           |   |   |  |
|-----------------------------|-----------------------------------------|------|----------------------------------------------------------------------------------------------------|----------------------------------------------------------------------------------------------------|---------------------------------------|---|---|-----------|---------------------------|---|---|--|
| 2020<br>Komn<br>és<br>média | <u>/21/2</u><br>nunikáció<br>atudomány  | Téma | <u>A fasiszta politikai</u><br><u>nyelv jeltana</u>                                                | <u>A fasiszta politikai</u><br><u>nyelv jeltana</u>                                                | Communication<br>and Media<br>Science | 0 | 0 |           | József<br>Böröcz          |   |   |  |
| 2020/<br>Komm<br>média      | <u>′21/2</u><br>unikáció és<br>tudomány | Téma | <u>A játékosítás</u><br>lehetőségei a<br>tanulásban                                                | <u>A játékosítás</u><br>lehetőségei a<br>tanulásban                                                | Communication<br>and Media<br>Science | 0 | 1 | 5/26/2021 | Olga Csillik              | ? | ✓ |  |
| 2020<br>Komn<br>és<br>média | <u>/21/2</u><br>nunikáció<br>atudomány  | Téma | A karrierépítés<br>pszichológiai és<br>kommunikációs<br>vonatkozásai                               | <u>A karrierépítés</u><br>pszichológiai és<br>kommunikációs<br>vonatkozásai                        | Communication<br>and Media<br>Science | 0 | 0 |           | Éva<br>Bodnár             |   |   |  |
| 2020<br>Komn<br>és<br>média | <u>/21/2</u><br>nunikáció<br>atudomány  | Téma | <u>A kommunikáció és</u><br><u>média gazdaság- és</u><br><u>társadalomtörténete</u>                | <u>A kommunikáció és</u><br>média gazdaság- és<br>társadalomtörténete                              | Communication<br>and Media<br>Science |   | 0 |           | Antal<br>Péter<br>Szántay |   |   |  |

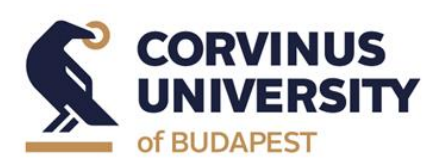

**Department of International Relations** 

May 2024

# **Topic application sorting**

1. Choose "Studies" and "Degree Thesis/Thesis application" submenu.

| Neptun Net BCE_H3 ×                                 |                                                                                                    | • - a >                         |
|-----------------------------------------------------|----------------------------------------------------------------------------------------------------|---------------------------------|
| → C ill neptun3r.web.uni-co                         | vinus.hu/hallgatoi/main.aspr?ctrl=inbox@issub=true                                                                                                    | ☆ 書 🏝                           |
| Training   Business Administration and              | Aanagement - Bachelor of Arts / Bachelor of Science / Bachelor of Profession(2BNGMEN17HBP)(A Test                                                                                                    | Jeszt - GGI1WR   (09:56) Logout |
| Education Admin. Nept                               | A Steef Streef                                                                                                    |                                 |
| My data Studies Subjects                            | Exams Finances Information Administration                                                                                                    |                                 |
| Training data                                       |                                                                                                    |                                 |
| O Neptur Term data                                  | iges                                                                                                    |                                 |
| Class schedule<br>Nentun n Grade average            | Filters Message types: All messages                                                                                                    |                                 |
| Try the fre Gradebook                               |                                                                                                    |                                 |
| Android or Curriculum                               | ypes: Cretisonal messages<br>Osystem messages                                                                                                    |                                 |
| Field practice                                      | All messages                                                                                                    |                                 |
| Consultations                                       | 15f                                                                                                    |                                 |
| O Messa Advancement                                 | v message                                                                                                    |                                 |
| Inbox Degree thesis/Thesis ap     Sent matrix       |                                                                                                    | 🗎 🗏 🗶                           |
| <ul> <li>Settings</li> <li>Directory</li> </ul>     | Adsons Polite                                                                                                    | 1 2 Page size 500 V             |
| 6                                                   | Delete                                                                                                    | Descine data [#]                |
|                                                     | Senoer Subject                                                                                                    | Keceive date (* )               |
| 🔉 Favourite functions 🛛 🔀                           | System message 🧧 MOODLE kõdu tärovon lävö Proctorált irisbeli vizsoa tipusu vizsoara üovintäcö általi jelentkeztetäs törtänt!                                                                                                    | 3:31:28 PM                      |
|                                                     | 🗌 System message 🛛 🔀 MOODLE Moodle tárgy H1 kurzusára ügyintéző által jelentkezés történt.                                                                                                    | 5/20/2021<br>3130128 PM         |
|                                                     | 🗋 System message 🛛 🔀 MODDLE Noodle tárayra úgyintéző által jelentkezés történt.                                                                                                    | 5/20/2021<br>3:29:38 PM         |
|                                                     | 🗌 System message 🛛 🔀 <u>ZILSONNV37B Francia (szakmai tárgy GOI kurzusáról ügyintéző által lejelentkezés történt.</u>                                                                                                    | 5/19/2021<br>2:12:46 PM         |
|                                                     | System message 🔀 7.11.50/INV37B Francia (szakmai tárgyról ügyintéző által lejelentkezés történt.                                                                                                    | 5/19/2021<br>2:12:46 PM         |
| Colondar 🔯 🖸                                        | NEPTUN Toolm NEVIUN CS000T // REVIEWS NEW INFORMATION ON THE RENEWAL OF RESIDENCE PERMITS THAT WERE VALID ON NOVEMBER 4, 2020                                                                                                    | 5/18/2021<br>8:31:04 PM         |
|                                                     | NEPTUN Team<br>NEPTUN Cenort // 🖂 Hallgalói Önkormányzat - félév Tanára – szavazás                                                                                                    | 5/18/2021<br>8:20:08 PM         |
| 4 2021. mapus F<br>H K Sze Cs P Szo V               | NEFTUR Team 1/1 🖂 The National Union of Students in Hungary (HÖOK) is seeking to appoint mentors for its Stipendium Hungaricum Hentor Network for semesters of 2021 and 2022                                                                                                    | 5/17/2021                       |
| 26 27 28 29 30 1 2                                  | NEPTUN Tomma // 🧮 A HÖOK Stipendium Hungaricum Hentorhäldzata felyételt hirdet mentori szerep betöltésére a 2021/2022-es tanévre                                                                                                    | 5/17/2021                       |
| <b>3 4 5 6 7 8 9</b><br><b>10 11 12</b> 13 14 15 16 | ner toto seguer //                                                                                                    | 5/16/2021                       |
| 17 18 19 20 21 22 23                                | NEFTOR Cooper//                                                                                                    | 5/15/2021                       |
| 24 25 26 27 28 29 30<br>31 1 2 3 4 5 6              | NEPTUN Segort //                                                                                                    | 6:50:57 PM<br>5/15/2021         |
| Vizsafik                                            | NEPTON Segnet //      Nepton Segnet //      Nepton Segnet //   | 6:37:09 PM<br>5/12/2021         |
| Találkozók ZFeladatok                               | NEPTUN Casport // Automatica international a neuron and international international international and international and internationand and international | 7:47:37 PM<br>5/12/2021         |
| Feliratkozási listák                                | NEPTUN Csoport // Isiyel: Monda el velemenyedet 2021, majus 17-jq1 / Evaluate your teachers and courses by 17 May 2021                                                                                                    | 11:12:17 AM                     |

## 2. Click on "Thesis application" button.

| 🖉 Neptun.Net BCE_H3 🗙 🚽                                                                                                    | ٠                                                                                                    | <b>0</b> - a                                                                                                    |
|----------------------------------------------------------------------------------------------------|----------------------------------------------------------------------------------------------------|----------------------------------------------------------------------------------------------------|
| → C 🗎 neptun3r.web.uni-co                                                                                                    | rvinus.hu/hallgatoi/main.aspx?ismenuclick=true&ctrl=0223                                                                                                    | x * £                                                                                                    |
| renning   Business Administration and<br>Discovery Constraints of the<br>Education Admin. Neptu                                                                                                    | Hangement Bachelor of Arts / Bachelor of Science / Bachelor of Profession(200300<br>Wear                                                                                                    |                                                                                                    |
| My data Studies Subjects                                                                                                    | Exams Finances Information Administration                                                                                                    |                                                                                                    |
| Neptun news     Neptun mobile      Try the free Neptun app on your Android or IOS smartphone.                                                                                                    | Degree thesis/Thesis application<br>Addust account (12005 products)<br>Degree thesis<br>• Szakolozozat cim                                                                                                    |                                                                                                    |
| Messages     Messages     A Indox (736)     Setimasages     Settings     Directory                                                                                                    | Inici:     Inici:     Inic:Stablelgazatcim     Pratitit:Stablelgazatcim     Pratitit:Stablelgazatcim     Proventional Stable Text     Proventional Stable Text     Proventional Stable Text     Proventional Advice Ty4/2018 2:13:80 PM     District Proventional Advice     Proventional Advice | Language: Hangartan                                                                                                    |
| • Favourite functions                                                                                                    | Delate of advecs:     Plate advects New     Description:     Reviewer/Consultant     Topic plan     Consultations     Thesis admission re                                                                                                    | • Number: S201807414131345<br>Splitst Biglingt Bigree thesis View degree thesis print details of degree thesis convoludit review form Jump to virtual space. |
| ○ Calendar         ② S           4         Her 2021         >           5         Ho. To. We. Th. Fr. 5a         >           2         3         4         5         6         7         8           9         1.0         11:12         13         14         15         17         16         17:18         12         12         14         15         12         14         15         12         12         14         15         12         12         12         12         12         12         12         12         12         12         12         12         12         12         12         12         12         12         12         12         12         12         12         12         12         12         12         12         12         12         12         12         12         12         12         12         12         12         12         12         12         13         12         13         12         13         12         13         12         13         12         12         12         12         12         13         12         13         12         12         13 |                                                                                                    |                                                                                                    |
| Classes Exams<br>Meetings Tasks                                                                                                    |                                                                                                    |                                                                                                    |

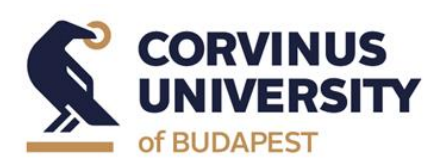

**Department of International Relations** 

#### May 2024

| iesis app                     | oncatio | on                                                                                        |                                                                                       |                                                 |               |      |                 |                                                  |                     |                      |                    | G |
|-------------------------------|---------|-------------------------------------------------------------------------------------------|---------------------------------------------------------------------------------------|-------------------------------------------------|---------------|------|-----------------|--------------------------------------------------|---------------------|----------------------|--------------------|---|
| 8                             | Filte   | ers                                                                                       | Period: All, Type: All, Ap                                                            | plications: No                                  |               |      |                 |                                                  |                     |                      |                    |   |
| Period:<br>Type:<br>Applicati | ons:    |                                                                                           |                                                                                       | <b>~</b>                                        |               |      |                 |                                                  |                     |                      |                    |   |
| noose to                      | opic    |                                                                                           |                                                                                       |                                                 |               |      |                 |                                                  |                     | 🗎 🚊                  | 1                  | P |
|                               |         |                                                                                           |                                                                                       |                                                 |               |      |                 |                                                  |                     | 1 Page s             | ize 20             | ~ |
| hesis<br>election<br>eriods   | Туре    | Topic                                                                                     | Title                                                                                 | Module                                          | Description H | lead | Sign up<br>date | Lecturer                                         | Lecturer<br>opinion | Assignment<br>result | <sup>t</sup> Valid |   |
| <u>Teszt</u><br>dőszak        | Téma    | Mézvizsgálatok                                                                            | Mézvizsgálatok                                                                        | Business<br>Administration<br>and Management    | 1             |      | 6/14/2021       | Oktató<br>Teszt,<br>Zoltán<br>István<br>Madarász |                     | ?                    | <b>~</b>           |   |
| <u>Teszt</u><br>dőszak        | Téma    | Szakdolgozat téma                                                                         | Szakdolgozat téma                                                                     | Business<br>Administration<br>and Management    | 2             |      | 6/14/2021       | Oktató<br>Teszt                                  |                     | ?                    | <b>~</b>           | Ð |
| <u>Teszt</u><br>időszak       | Téma    | <u>Médiatrendek a</u><br><u>sportvilágban</u>                                             | Médiatrendek a<br>sportvilágban                                                       | Business<br>Administration<br>and Management    | 1             |      | 6/14/2021       | Ferenc<br>Várhegyi                               |                     | ?                    | <b>~</b>           | Ŧ |
| <u>Teszt</u><br>dőszak        | Téma    | <u>A Bundesliga klubok</u><br><u>eltérő</u><br>játékospolitikáinak<br>bemutatása, elemzés | <u>A Bundesliga klubok</u><br>eltérő<br>játékospolitikáinak<br>e bemutatása, elemzése | Business<br>Administration<br>and Management    | 1             |      | 6/14/2021       | Zsolt<br>Havran                                  |                     | ?                    | <b>~</b>           | Đ |
| <u>Teszt</u><br>időszak       | Téma    | <u>Sportegészségügy</u><br>menedzseri<br>szempontból                                      | <u>Sportegészségügy</u><br><u>menedzseri</u><br><u>szempontból</u>                    | Business<br>Administration<br>and<br>Management | C             | )    |                 | Csaba<br>Kiss                                    |                     |                      |                    | ٠ |
| <u>Teszt</u><br>dőszak        | Téma    | <u>A</u><br>sportrendezvények<br>hatásai                                                  | <u>A</u><br>sportrendezvények<br>hatásai                                              | Business<br>Administration<br>and<br>Management | C             | )    |                 | Dr.<br>Tünde<br>Máté                             |                     |                      |                    | ٠ |
| <u>Teszt</u><br>időszak       | Téma    | Sportrendezvényel                                                                         | <u>k Sportrendezvények</u>                                                            | Business<br>Administration<br>and<br>Management | C             |      |                 | Dr.<br>Tünde<br>Máté                             |                     |                      |                    | ٠ |
| <u>Teszt</u><br>dőszak        | Téma    | E-sport                                                                                   | E-sport                                                                               | Business<br>Administration<br>and<br>Management | C             | )    |                 | Dr.<br>Krisztina<br>Anna<br>András               |                     |                      |                    |   |
| <u>Teszt</u><br>dőszak        | Téma    | <u>A labdarúgó klubol</u><br>mint brand                                                   | <u>k. A labdarúgó klubok,</u><br><u>mint brand</u>                                    | Business<br>Administration<br>and<br>Management | C             | )    |                 | Attila<br>Kajos                                  |                     |                      |                    |   |

3. Click on the "Application" button in the left bottom corner.

4. In the pop-up window ("Sort registration") rank the topics in order of preference, then click on the "Save" button.

| Sort registration              | ons                                                                                                    | ?              | Ľ? | 2 |
|--------------------------------|----------------------------------------------------------------------------------------------------|----------------|----|---|
| Period:                        | Period: Teszt időszak ✓<br>Mézvizsgálatok - Mézvizsgálatok<br>Szakdolgozat téma - Szakdolgozat téma<br>Médiatrendek a sportvilágban - Médiatrendek a sportvilágban<br>A Bundesliga klubok eltérő játékospolitikáinak bemutatása, elemzés<br>Bundesliga klubok eltérő játékospolitikáinak bemutatása, elemzés |                |    |   |
| *<br>Mézvizsgálato             | k - Mézvizsgálatok                                                                                                    |                |    |   |
| \$ Szakdolgozat                | téma - Szakdolgozat téma                                                                                                    |                |    |   |
| * Médiatrendek                 | a sportvilágban - Médiatrendek a sportvilágban                                                                                                    |                |    |   |
| A Bundesliga<br>Bundesliga klu | clubok eltérő játékospolitikáinak bemutatása, elen<br>Jook eltérő játékospolitikáinak bemutatása, elemz                                                                                                    | nzése -<br>ése | A  |   |
|                                |                                                                                                    |                |    |   |
| Save Back                      |                                                                                                    |                |    |   |